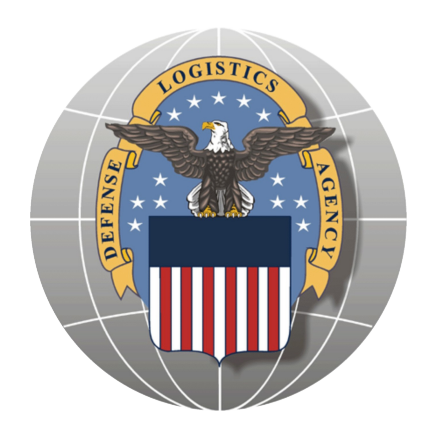

# EMALL DLA Orders and Stock Out Report (SOR)

May 18, 2005

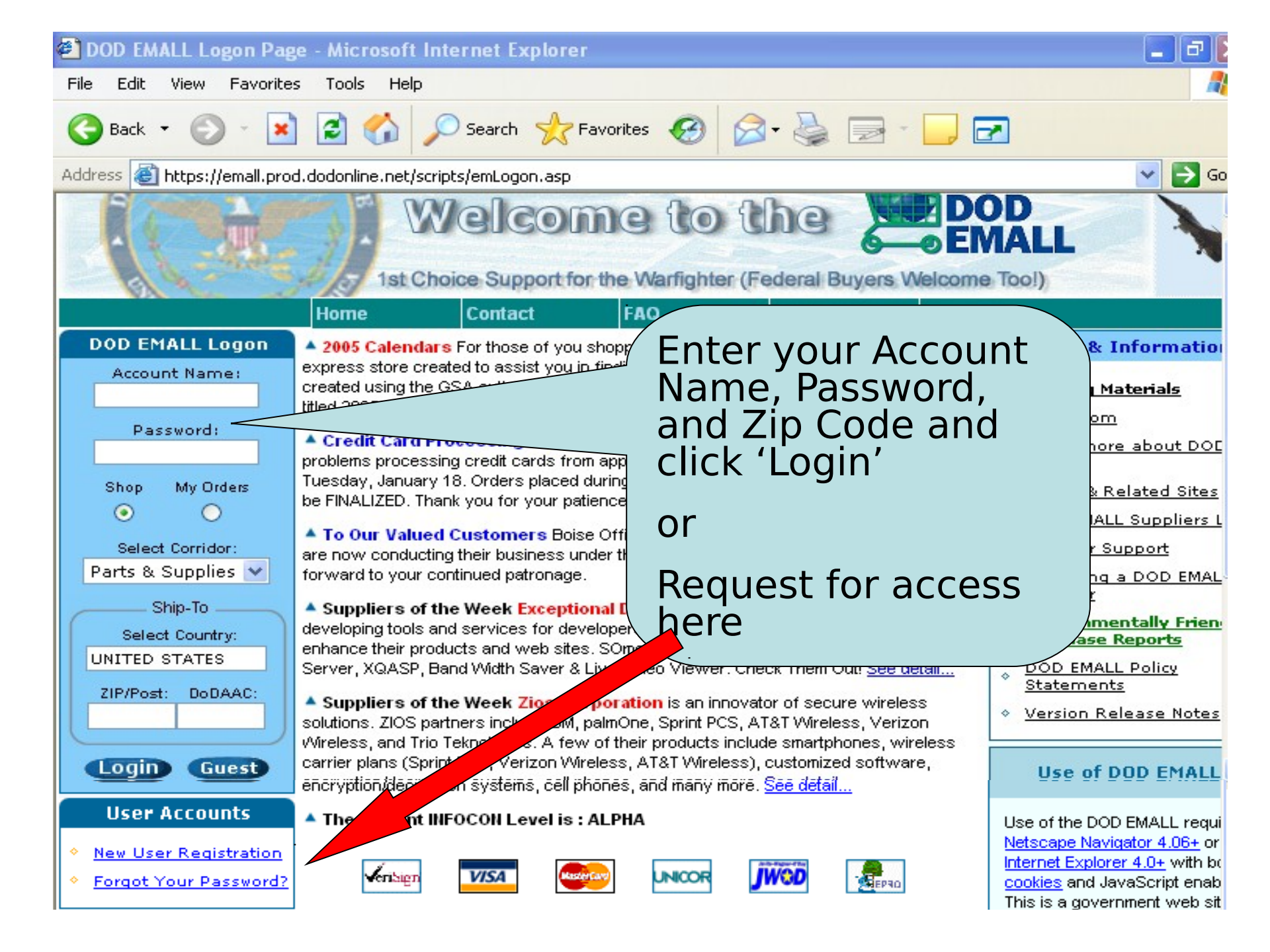

After you click on the New User Registration, this screen appears. Begin the registration form by answering these questions and click continue.

### **DOD EMALL Registration**

| Are you a U.S. Government Employee/Military Personnel?                                                     | 💿 Yes 🔘 No            |
|----------------------------------------------------------------------------------------------------|-----------------------|
| Are you a government contractor?                                                                           | 🔾 Yes 💿 No            |
| Are you affiliated with a Dept. of Defense Service or Government<br>Agency?                                | ⊙Yes ⊖No              |
| Are you a Foreign National?                                                                                | 🔾 Yes 💿 No            |
| Do you have a Government Purchase Card, or the authority to spend<br>money on behalf of your organization? | <sup>d</sup> ⊖Yes ⊙No |
| Are you going to purchase for the Non-Appropriated Funds (NAF)<br>program?                                 | ⊖Yes ⊙No              |
|                                                                                                    |                       |

Continue Cancel

Copyright© 2005 DOD EMALL All rights reserved Version 5.7 Questions, comments suggestions? Send us feedback at <u>moms-admins@list.app.ray.com</u>

Home Log Off SHOP Shop w Shopping Carts Quick List S Express Stores 🛐 Power Shopping 🔶 On-Demand Mfg **Change Corridor:** Parts & Supplies 🔽 ORDERS DLA Orders Stock Out Reports 🏫 MRA Status CUSTOMER SERVICE

LOGIN: RMM122

DUT

- P Account
- ? Help

### This screen appears. Fill out the required information as shown on the next 2 slides.

**DOD EMALL Registration for Sho** 

DOD

DUT

Log Off

IDCTN: RMM122

SHOP

👿 Shopping Carts

🛐 Power Shopping

🔶 On-Demand Mfg

Change Corridor: Parts & Supplies 🗸

ORDERS

Stock Out Reports
MRA Status

CUSTOMER SERVICE

DLA Orders

🔎 Account

Πelp

📃 Quick List 🛐 Express Stores

Home

S Shop

EMALL Shoppers can register On-Line, have immediate access authorized to order products.

If you would like to order products you may find on DOD EMALL, you can reregister as authorized to commit funds or save your cart and ask an authorized orderer to finalize your purchase for you. To yoister for the EMALL you must provide all the information marked as 'required' on this page. The required fields are marked with an \*.

se the EMALL and build shopping carts, but are NOT

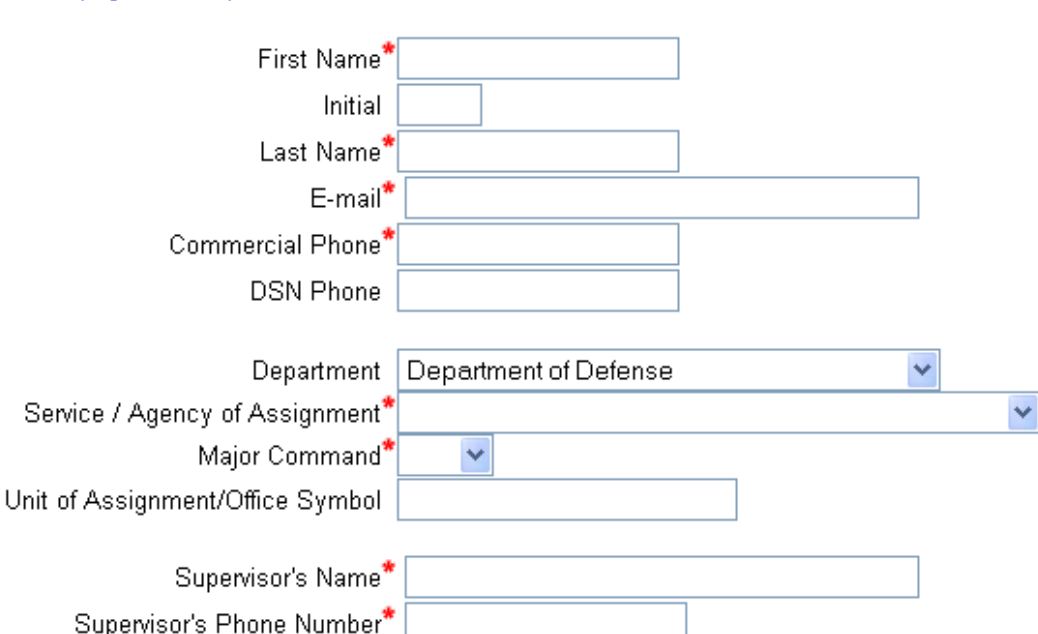

### Continuation of the registration form.

## **Note:** For Account Name, recommend using either your Collab UserID or your WebCATS

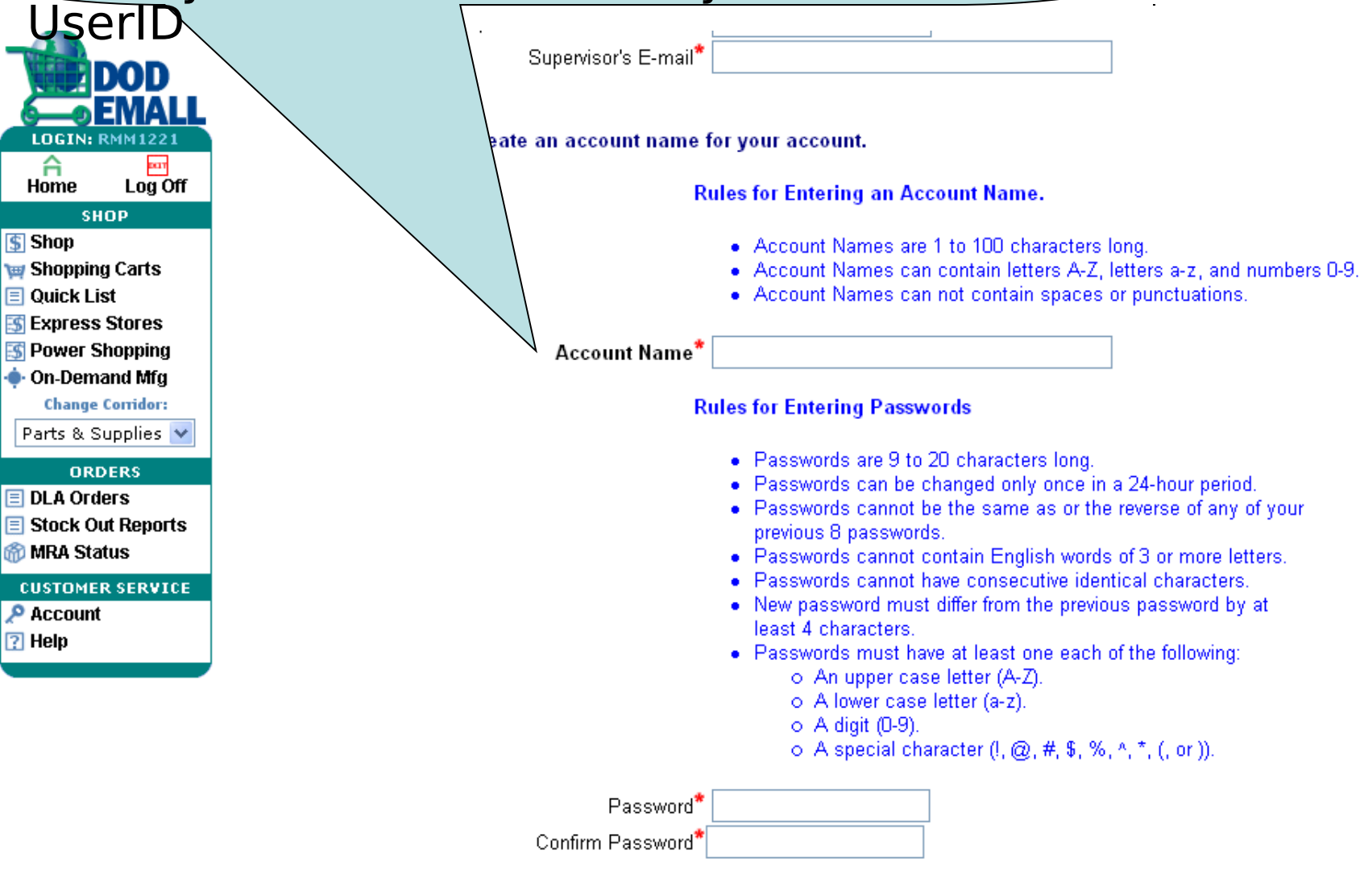

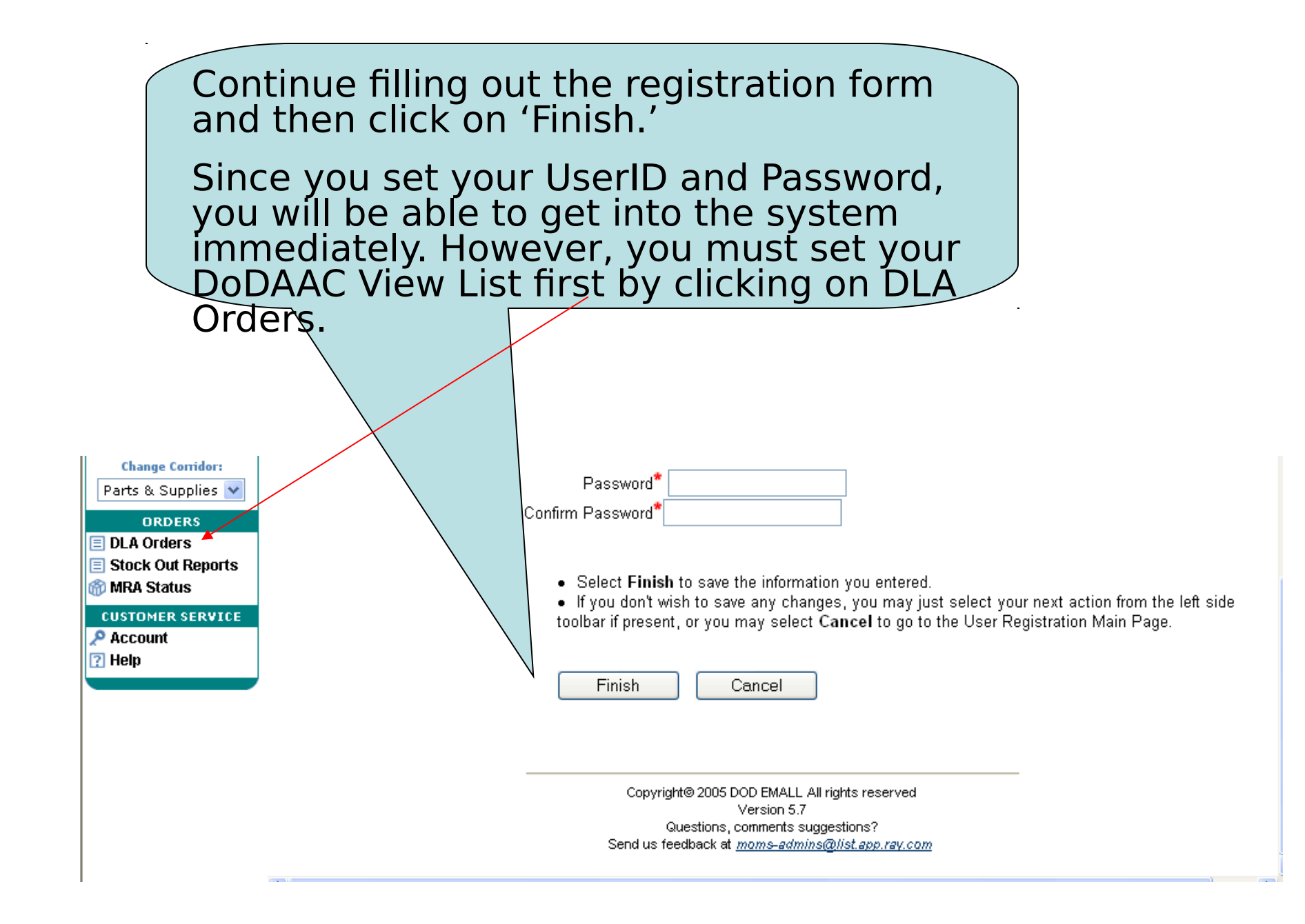

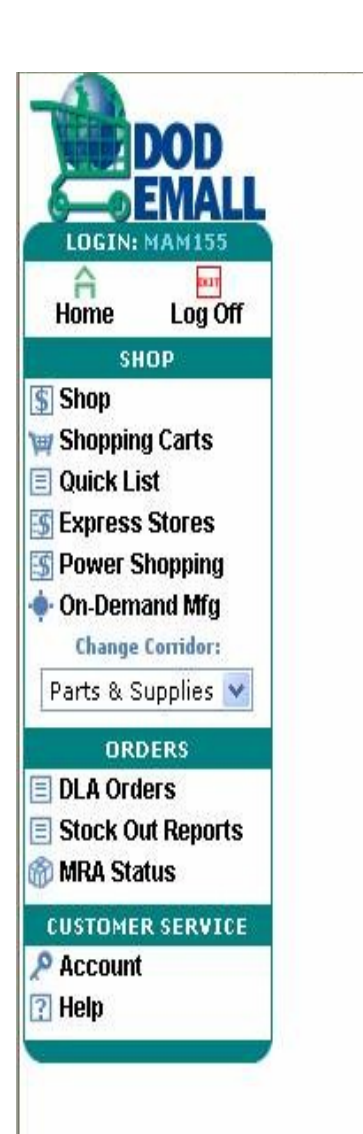

After you log in and click on DLA Orders, you'll then be prompted to fill out another form requesting access for up to 20 DoDAACs. Click Setup.

### EMALL Account Configuration for Accessing DLA Orders Inquiry Services

Your User Account Profile needs to be configured with a list of up to 20 comma-delimited DODAACs. DLA Orders Inquiry Services is limited to the DoDAACs listed in your account profile. Please click Setup to bring up a form you can fill out and fax to request access to one or more DODAACs, or click Cancel to return to the EMALL homepage.

Close

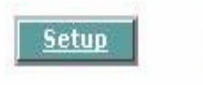

### Fill out the requested information on this page and the next.

### DODAAC Application Form for DLA Order Queries

If you wish to change the list of DODAACs under which you may search the DLA Orders Inquiry Services system, you must submit a request to the DOD EMALL Access Control Desk. Please fill in the fields below and click the Continue button. In your browser, We will display a letter form containing the information you entered, which you must print on your organization's letterhead. After you and your supervisor sign the letter, and mail or fax it to the destination specified on the letter, you will receive e-mail confirmation when your request has been approved. Failure to provide the requested information may result in access denial.

#### DLA Order Inquiry Service DODAAC List

DODAACs (up to 20, separated only by commas) Example: SP5200,N65886,N00244

#### Supervisor

| Name  |          |       |
|-------|----------|-------|
| Phone |          |       |
| Email |          |       |
|       |          |       |
|       | Continue | Close |
|       | Continue | Close |

Copyright© 2005 DOD EMALL All rights reserved Version 5.7 Questions, comments suggestions? Send us feedback at <u>moms-admins@list.app.ray.com</u> To: ATTN: DLIS-TA (DOD EMALL Access) 74 Washington Ave N STE 7 Battle Creek, MI 49017-3084 Fax (Commercial): 269-961-5925 Fax (DSN): 661-5925 After you complete the form, print it, have your supervisor sign it, and fax it to the number provided.

**NOTE**: This number is very busy, so keep trying or use Alternate Number: Commercial: 269-961-7335 or DSN: 661-7335

From:

Subject: DODAAC List Change Request

| Customer Information | First Name                     |                |
|----------------------|--------------------------------|----------------|
|                      | Last Name                      |                |
|                      | Middle Initial                 |                |
|                      | Department                     |                |
|                      | Service / Agency of Assignment |                |
|                      | Major Command                  |                |
|                      | User Type                      |                |
|                      | Email Address                  |                |
|                      | DODAAC                         |                |
|                      | Account Name                   |                |
|                      | Max Approved Purchase Amount   |                |
|                      | Commerical Phone               |                |
|                      | DSN Phone                      |                |
|                      | FAX Number                     |                |
|                      | Last Updated                   |                |
| DLA Order Query      | DODAACs                        |                |
| DODAAC List          |                                |                |
| Cupanylaar'a Infa    | h1                             | L Luka Davoran |

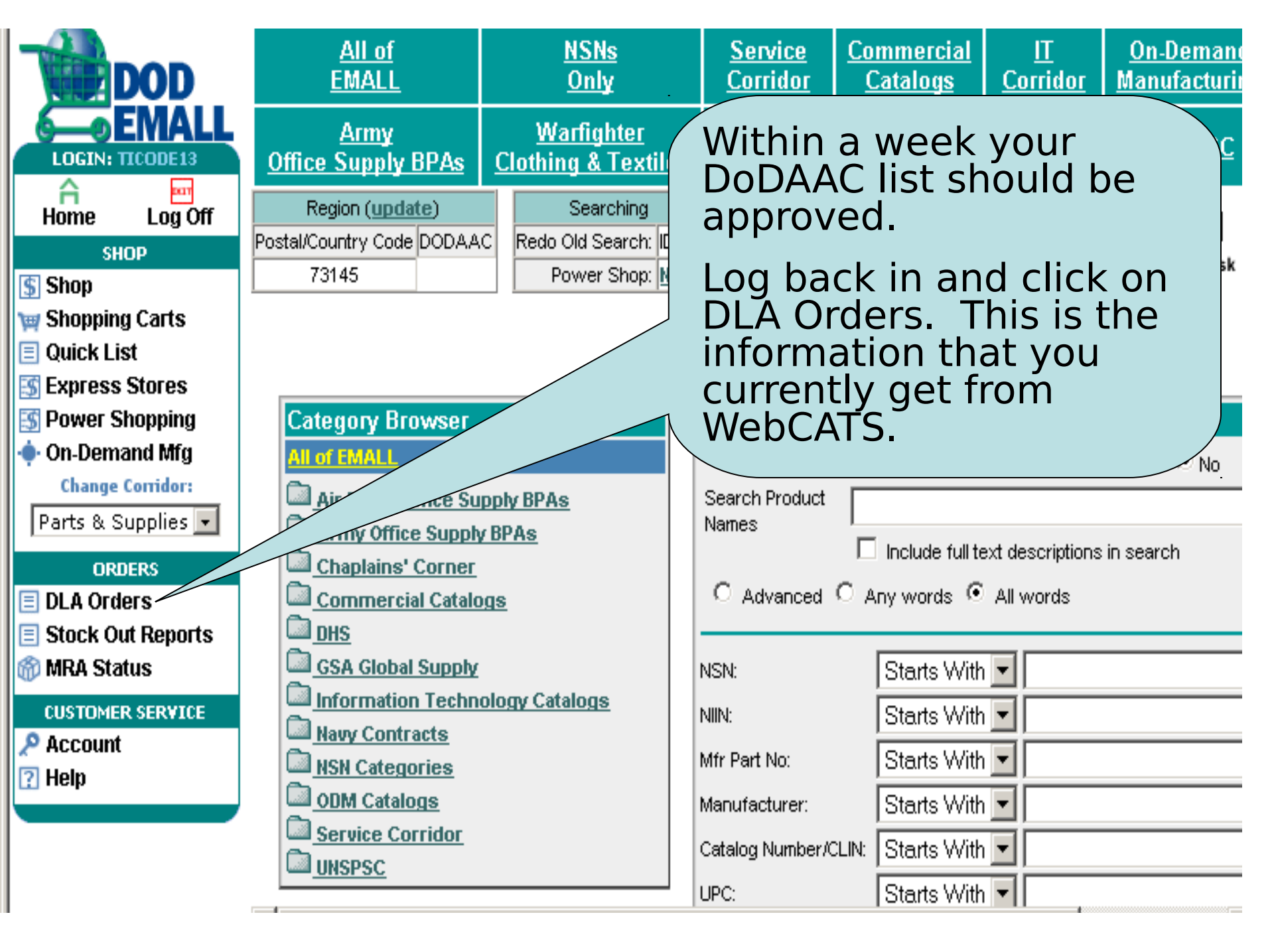

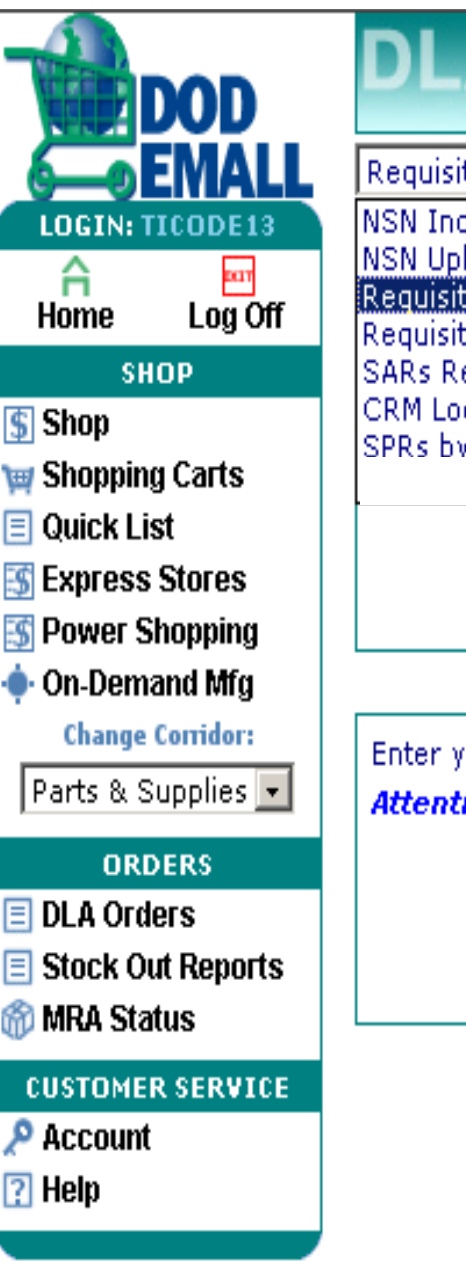

EMALL DLA Order Inquiry S **Requisition Inquiry** NSN Inquiry NSN Upload Capability Requisition Inquiry Requisition Query Upload Ca SARs Request Submittal CRM Lookup SPRs by Shin To DoDAAC Requisition Numbe Enter your DoDAAC here. Attention: Inquiry using DoDAA DoDAA

The default is Requisition Query, which you can use to determine status on a requisition.

- NSN Inquiry is probably the most used category and will be focused on it this briefing.

-NSN Upload Capability gives you an opportunity to upload a text file of NSN items. You can uploaded up to 200 NSNs at a time.

-We have already covered Requisition Inquiry.

-There is also an opportunity to upload a requisition text file for status.

-Supply Assist Requests (SAR) can be input on-line.

-CRM Lookup provides a table of the team assigned to support your DoDAAC. If you go into this page and put your DoDAAC in (example: FB2029), you will be provided the phone number and email of the Customer Team supporting your requirements.

-SPRs by Ship to DoDAAC show the SPRs that

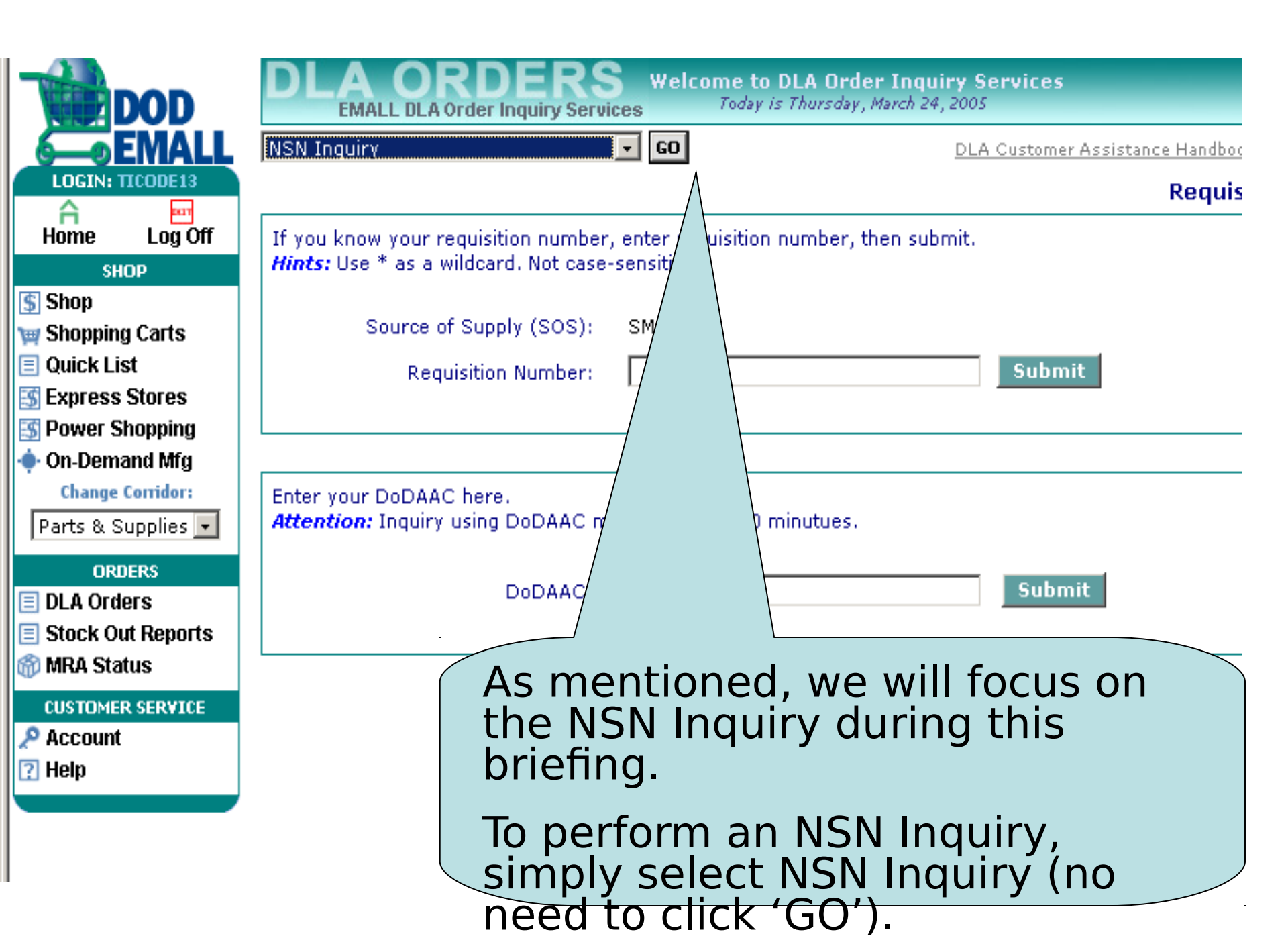

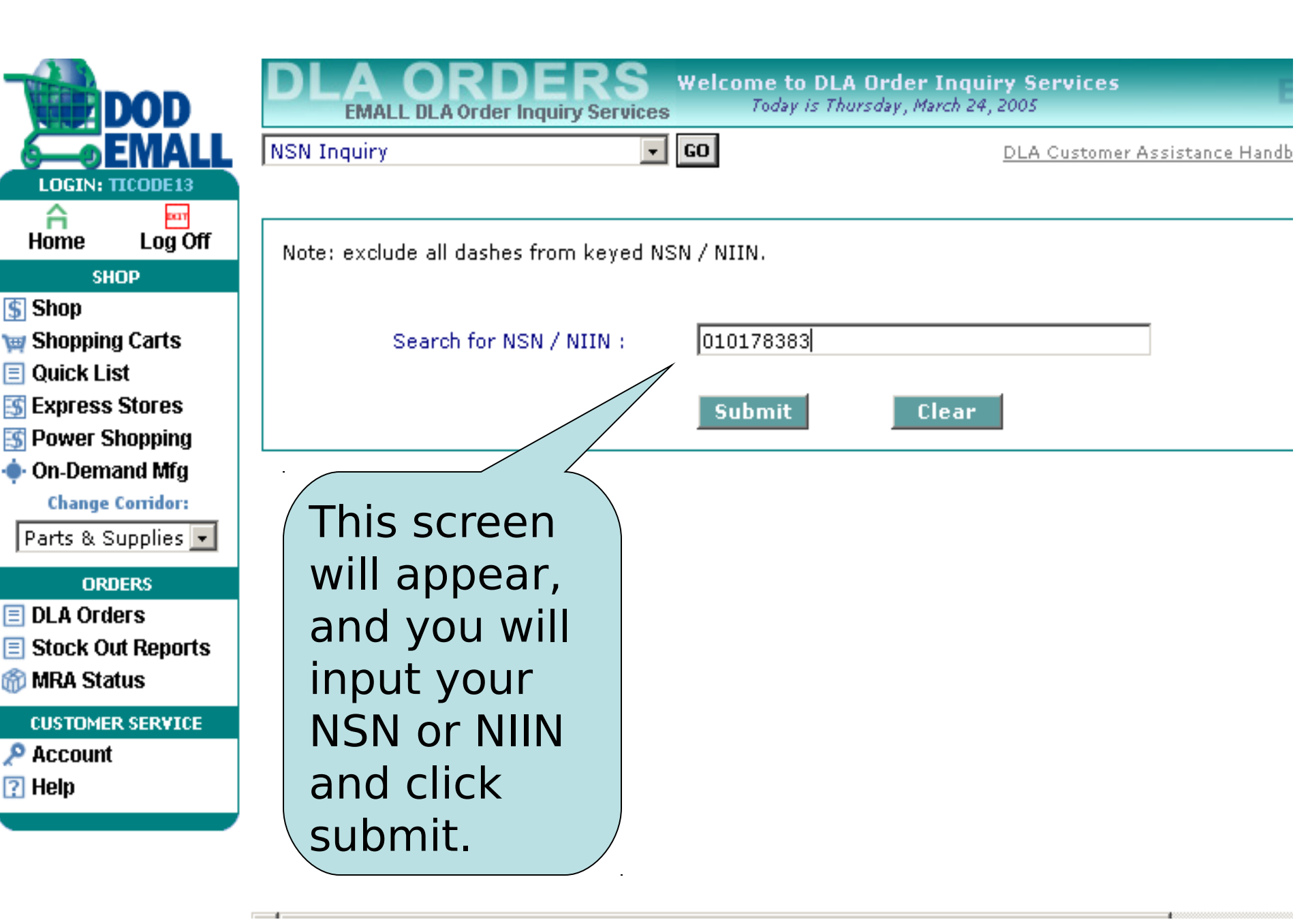

The General NSN Screen, like WebCATS, is the default

-Unrestricted assets is the same as issueable assets.

-Weapon System Designator Code (WSDC) will be added in a future roll-out, expected Dec 2005, but the item is Weapon system coded because a WSIC of F is showing.

-Critical Safety Item Indicator, and Monthly Demand Rate will also be added in Dec 2005 -WebCATS showed a Quarterly Forecast Demand; however, BSM

| MALL DLA Order Ind | quiry Services Toda.<br><b>GO</b> | y is Thursday, March 24, 2005<br>DLA Customer Assistance Handbook BSI           |
|--------------------|-----------------------------------|---------------------------------------------------------------------------------|
|                    |                                   | NSN                                                                             |
| NIIN               | 010178383                         | Use the dropdown list to inquire a specific data set on the requested NSN item. |
| Item Notes:        | Item Notes                        | General NSN Info                                                                |
| SOS/RIC:           | SMS                               |                                                                                 |

|    | Returns<br>Replenishment<br>Code | 0 | Unrestricted<br>Assets | PILOT,VALVE<br>Assy | Material<br>Description | 010178383 | NIIN                |
|----|----------------------------------|---|------------------------|---------------------|-------------------------|-----------|---------------------|
| D  | AMSC                             | 3 | AMC                    | EA                  | UI                      | D         | AAC                 |
| F  | WSIC                             |   | Standard Price         |                     | UMMIPS                  | 41/30     | ALT/PLT             |
|    | XDCMS                            | 1 | WSEC                   | Y                   | CIC                     |           | LA Rep Char<br>Ind  |
|    | LSE                              |   | Manager Review<br>Code |                     | Former RIC              |           | Item Freeze<br>Code |
| -  | Army                             | - | Air Force              |                     | TOR                     |           | FMS                 |
| No | WSDCs                            | - | Other                  | -                   | Navy                    | -         | Marines             |

|                   | NSN Inquiry      |           | .▼ GO                |       |   | Ξ                                      | LA Custom                   | er Assistance Handbook       | BSM Gloss |
|-------------------|------------------|-----------|----------------------|-------|---|----------------------------------------|-----------------------------|------------------------------|-----------|
| LOGIN: RETAIL     |                  |           |                      |       |   |                                        |                             |                              | NSN Inqu  |
| Home Log Off      |                  |           |                      |       |   |                                        |                             |                              | 1         |
| SHOP              |                  | NIIN      | 010178383            |       |   | Use the dropdown<br>data set on the re | n list to inq<br>accested N | uire a specific<br>ISN item. |           |
| Shopping Carts    | н                | em Notes: | Item Notes           |       |   |                                        | -4405-004 11                |                              |           |
| uick List         |                  |           |                      |       |   | General NSN Inf                        | 0                           |                              |           |
| xpress Stores     | SOS/RIC: SMS     |           |                      |       |   | General NSN Info<br>Stocked DLA Dir    | ect B/O                     |                              |           |
| ower Shopping     |                  |           |                      | /     | Λ | Customer Direct                        | PO/PR Inf                   | o                            |           |
| n-Demand Mfg      |                  |           |                      |       |   | Requisition Info                       | Requirem                    | ents                         |           |
| Change Comdor:    |                  |           |                      | DU OT |   | Item Notes                             |                             |                              |           |
| arts & Supplies 💌 | NIIN             | 010178383 | Material Description | ASSY  | f | Unrestricted Assets                    | 0                           | Replenishment Code           |           |
| ORDERS            | AAC              | D         | UI                   | EA    | Π | AMC                                    | 3                           | AMSC                         | D         |
| tock Out Reports  | ALT/PLT          | 41/30     | UMMIPS               |       |   | Standard Price                         |                             | WSIC                         | F         |
| IRA Status        | DLA Rep Char Ind |           | C19                  | /     |   | WSEC                                   | 1                           | XDCMS                        |           |
| STOMER SERVICE    | Item Freeze Code |           | Former               |       |   | Manager Review<br>Code                 |                             | LSE                          |           |
| loin              | FMS              |           |                      |       |   | Air Force                              | -                           | Army                         | -         |
| icib              | Marines          | -         |                      |       |   | Other                                  | -                           | WSDCs                        | No        |

We will now go to Stocked DLA Direct B/O.

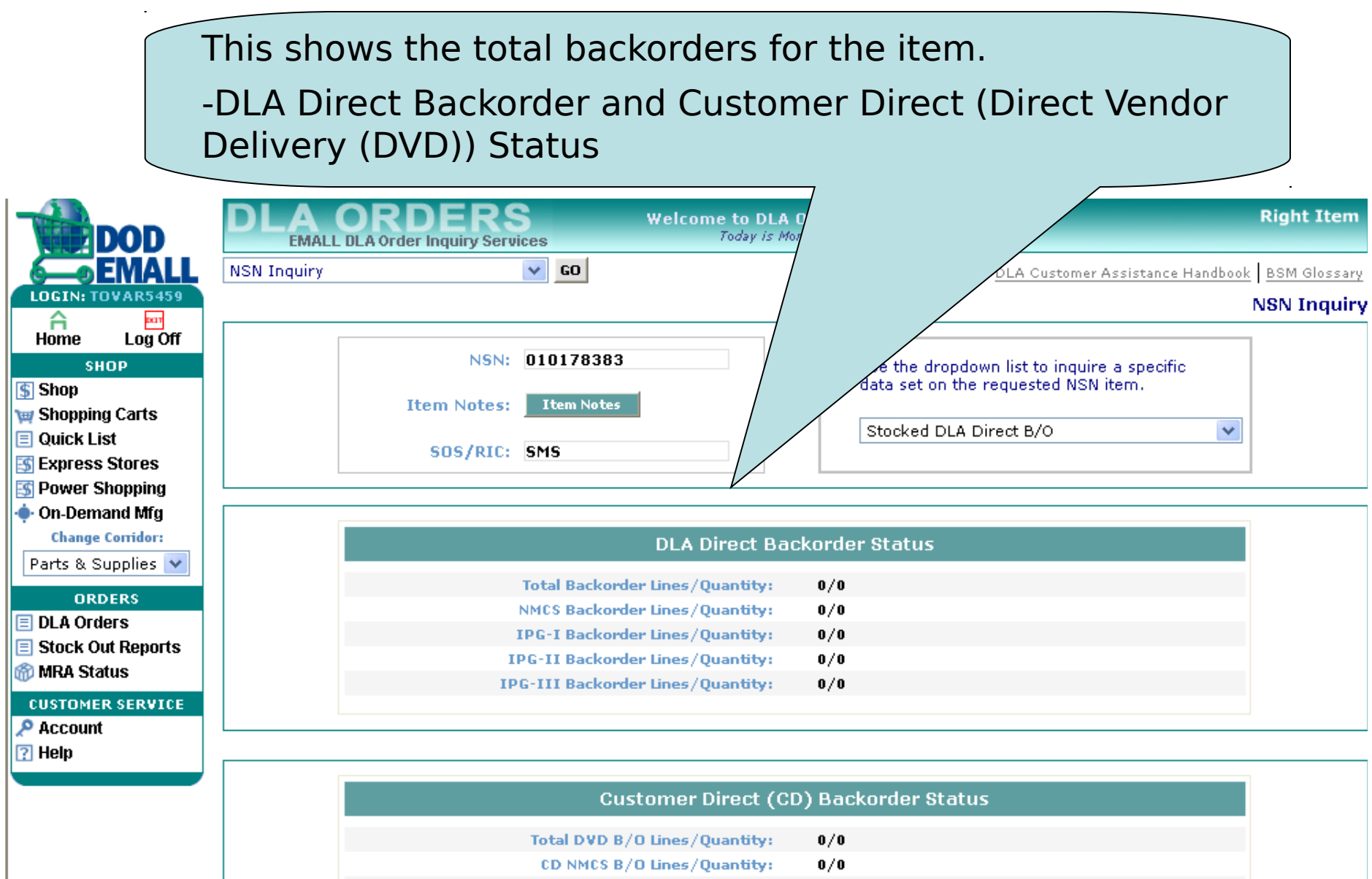

- CD IPG-I B/O Lines/Quantity: 0/0 CD IPG-II B/O Lines/Quantity: 0/0
- CD IPG-III B/O Lines/Quantity: 0/0

|                                        | By selecting Customer Direct Purchase<br>Order (PO) / Purchase Request (PR) Info,<br>this screen appears. Purchase Order is                                             |  |  |  |  |  |  |  |  |  |
|----------------------------------------|----------------------------------------------------------------------------------------------------|--|--|--|--|--|--|--|--|--|
|                                        | what we used to call a Contract. The PR                                                                                                    |  |  |  |  |  |  |  |  |  |
|                                        |                                                                                                    |  |  |  |  |  |  |  |  |  |
| DOD                                    | Is the same as always.                                                                                                    |  |  |  |  |  |  |  |  |  |
| EMALL                                  | VSN Inquiry GO DLA Customer Assistance Handbook                                                                                                    |  |  |  |  |  |  |  |  |  |
| LOGIN: TICODE13                        |                                                                                                    |  |  |  |  |  |  |  |  |  |
| <b>A</b>                               |                                                                                                    |  |  |  |  |  |  |  |  |  |
| Home Log Un<br>Shop                    | NIIN 010178383 the dropdown list to inquire a specific                                                                                                    |  |  |  |  |  |  |  |  |  |
| § Shop                                 | a set on the requested NSN item.                                                                                                    |  |  |  |  |  |  |  |  |  |
| 賱 Shopping Carts                       | Item Notes: Item Notes                                                                                                    |  |  |  |  |  |  |  |  |  |
| 📃 Quick List                           | SOS/RIC: SMS                                                                                                    |  |  |  |  |  |  |  |  |  |
| S Express Stores                       |                                                                                                    |  |  |  |  |  |  |  |  |  |
| S Power Shopping                       |                                                                                                    |  |  |  |  |  |  |  |  |  |
| •••••••••••••••••••••••••••••••••••••• | Customer Direct Purchase Order Data Dov                                                                                                    |  |  |  |  |  |  |  |  |  |
| Parts & Supplies                       | Total Records: 1                                                                                                    |  |  |  |  |  |  |  |  |  |
|                                        | <u>Contract Number</u> Contract Cage Requisition Status KTR Award CDD Qty Shipped Receipt Receipt Proj<br>Name Cage Number Code Oty Date CDD Shipped Date Oty Date Code |  |  |  |  |  |  |  |  |  |
| URDERS                                 | SDM76005V2021 T^L 1YIG2 62 2005- 2005- 62 2005-                                                                                                    |  |  |  |  |  |  |  |  |  |
| Stock Out Reports                      | SPM78003V3021 SALES 1AL32 02 03-07 08-04 02 03-17                                                                                                    |  |  |  |  |  |  |  |  |  |
| MRA Status                             |                                                                                                    |  |  |  |  |  |  |  |  |  |
| CUSTOMER SERVICE                       | Sustomer Direct Purchase Requisition Data                                                                                                    |  |  |  |  |  |  |  |  |  |
| 🔎 Account                              | Total Records: 0                                                                                                    |  |  |  |  |  |  |  |  |  |
| ? Help                                 | No data found.                                                                                                    |  |  |  |  |  |  |  |  |  |
|                                        |                                                                                                    |  |  |  |  |  |  |  |  |  |

| DOD<br>EMALL<br>LOGIN: TICODE13 | This page shows the SPRs that<br>were submitted (if Collaborating<br>on this NSN, SPRs will not be<br>submitted and this screen will<br>show SPRs that were submitted<br>prior to Collaboration) |                     |                             |                         |                              |  |  |  |
|---------------------------------|----------------------------------------------------------------------------------------------------|---------------------|-----------------------------|-------------------------|------------------------------|--|--|--|
| Home Log Off<br>SHOP            |                                                                                                    | NIIN 010178383      | 3 Us                        | e the dropdom           | Nire a specific              |  |  |  |
| Shop                            |                                                                                                    |                     | da                          | ta set on the reques    | item.                        |  |  |  |
| W Shopping Carts                | Ite                                                                                                    | m Notes: Item Notes |                             |                         |                              |  |  |  |
| Quick List                      |                                                                                                    |                     | s                           | pecial Program Req      | uirements 📃 💽                |  |  |  |
| 🛐 Express Stores                |                                                                                                    | SOS/RIC: SMS        |                             |                         |                              |  |  |  |
| S Power Shopping                |                                                                                                    |                     |                             |                         |                              |  |  |  |
| 🔶 On-Demand Mfg                 |                                                                                                    |                     |                             |                         | Dow                          |  |  |  |
| Change Corridor:                | SIN SEK DATA                                                                                                    | 1                   |                             |                         | <u></u>                      |  |  |  |
| Parts & Supplies 💌              | Total Records: 6                                                                                                    |                     |                             |                         |                              |  |  |  |
| ORDERS                          | Document Numbe                                                                                                    | <u>r NSN</u>        | <u>Forecast</u><br>Quantity | <u>ite Project Code</u> | <u>supplementary Address</u> |  |  |  |
| 🔳 DLA Orders                    | FD2030316910                                                                                                    | 48 010178383        | 1 2005-01-                  | 01 HIK                  | FB2039                       |  |  |  |
| 📃 Stock Out Reports             | FD2030316910                                                                                                    | 49 010178383        | 1 2005-04-                  | 01 HIK                  | FB2039                       |  |  |  |
| 🚳 MRA Status                    | FD2030316910                                                                                                    | 50 010178383        | 1 2005-07-                  | 01 HIK                  | FB2039                       |  |  |  |
| CUSTOMER SERVICE                | FD2030316910                                                                                                    | 52 010178383        | 1 2006-01-                  | 01 HIK                  | FB2039                       |  |  |  |
| Account                         | FD2030316910                                                                                                    | 53 010178383        | 1 2006-04-                  | 01 HIK                  | FB2039                       |  |  |  |
| 🕐 Help                          | FD2030316910                                                                                                    | 51 010178383        | 1 2005-10-                  | 01 HIK                  | FB2039                       |  |  |  |

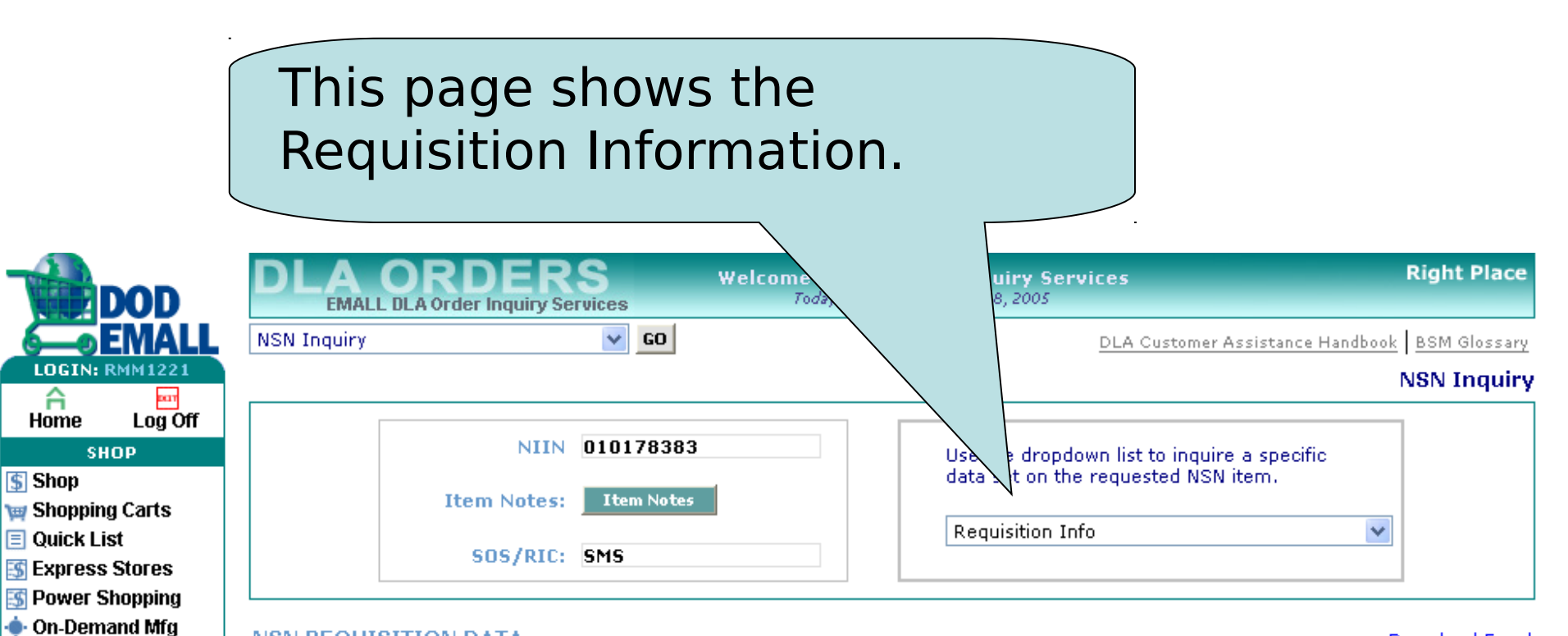

#### NSN REQUISITION DATA

Change Corridor:

Download Excel

| Parts & Supplies 🔽 | Total Rec        | ords: 12          |              |                       |              |                   |                            |                 |                 |                 |               |
|--------------------|------------------|-------------------|--------------|-----------------------|--------------|-------------------|----------------------------|-----------------|-----------------|-----------------|---------------|
| ORDERS             | <u>Supp Addr</u> | <u>Doc Number</u> | SFX Siq Code | <u>Pri Code</u> Mod I | Pri Code RDD | <u>Mod</u><br>RDD | Proj Code Qty Date Created | <u>Ship Day</u> | <u>MRA Date</u> | <u>Conf Qty</u> | <u>Status</u> |
| 🗉 DLA Orders       |                  | FB203950183288    | A            | 12                    |              |                   | 3 2005-01-19               | 0000-00-00      | 2005-01-19      | 3.000           | SS            |
| Stock Out Reports  |                  | FB203950191589    | А            | 12                    |              |                   | 1 2005-01-20               | 0000-00-00      | 2005-01-20      | 1.000           | SS            |
| MRA Status         |                  | FB203950201635    | A            | 12                    |              |                   | 2 2005-01-21               | 0000-00-00      | 2005-01-21      | 2.000           | SS            |
|                    | Y20002           | EZ122650324201    | Α            | 03                    | 034          |                   | 1 2005-02-02               | 0000-00-00      | 0000-00-00      | 0               | SS            |
| CUSTOMER SERVICE   |                  | FB203950480345    | A            | 02                    | 777          |                   | AWP 1 2005-02-17           | 0000-00-00      | 2005-02-18      | 1.000           | SS            |
| 🔎 Account          |                  | FB203950480336    | A            | 02                    | 777          |                   | AWP 1 2005-02-17           | 0000-00-00      | 2005-02-18      | 1.000           | SS            |
| ? Help             |                  | FB203950483913    | А            | 02                    | 777          |                   | 3 2005-02-18               | 2005-08-07      | 2005-03-29      | 3.000           | SS            |
|                    | Y20002           | EZ122650494201    | Α            | 03                    | 052          |                   | 1 2005-02-18               | 0000-00-00      | 0000-00-00      | 0               | SS            |
|                    | Y20002           | EZ122650674201    | A            | 03                    | 068          |                   | 1 2005-03-08               | 0000-00-00      | 0000-00-00      | 0               | SS            |
|                    |                  | FB203950730293    | А            | 02                    | 777          |                   | AWP 1 2005-03-14           | 2005-08-07      | 2005-03-29      | 1.000           | SS            |
|                    | Y20002           | EZ122650764401    | А            | 03                    | 077          |                   | 1 2005-03-17               | 2005-08-07      | 0000-00-00      | 0               | SS            |
|                    |                  | FB203950981603    | А            | 12                    |              |                   | 3 2005-04-09               | 0000-00-00      | 2005-04-18      | 3.000           | SS            |
|                    | 1                |                   |              |                       |              |                   |                            |                 |                 |                 |               |

|                                                                                                    | This page shows the Item<br>Notes                                                                                                    |                                                                                                    |
|----------------------------------------------------------------------------------------------------|----------------------------------------------------------------------------------------------------|----------------------------------------------------------------------------------------------------|
| Correction   Correction   Home   Log Off   Shop   Shop   Shop   Shopping Carts   Quick List   Express Stores   Power Shopping   On-Demand Mfg   Change Corridor:   Parts & Supplies   Parts & Supplies   DLA Orders   Stock Out Reports   MRA Status   CUSTOMER SERVICE   Account   Help | ACCEPTS       Welcon<br>70         Inquiry       ©         Inquiry       ©         NIIN       010178383         SOS/RIC:       SMS         It       It         Notes       It         *       Reason for CIR/BO (Problem Statement) Notes07/19/04 An im<br>status.PR Note08/17/04 NSN has beenassigned an estimated ge<br>ALT ^ PLT timeframes #################################### | Inquiry Services       Right         March 24, 2005       DLA Customer Assistance Handbook       BSM         DLA Customer Assistance Handbook       BSM       NSN I         e the dropdown list to inquire a specific ta set on the requested NSN item.       Image: Comparison of the requested NSN item.         em Notes       Image: Comparison of the requested the requested the req |
|                                                                                                    |                                                                                                    |                                                                                                    |

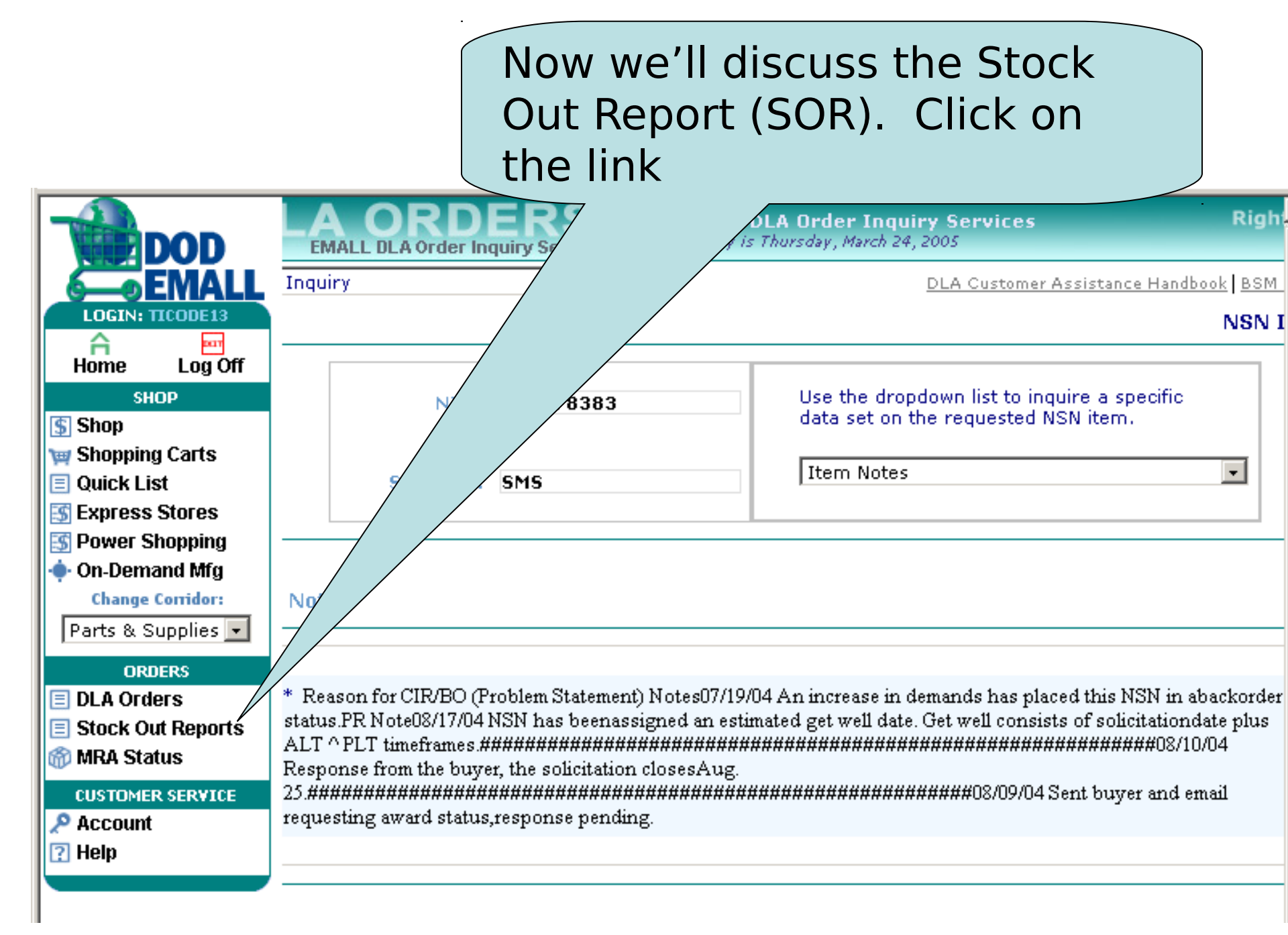

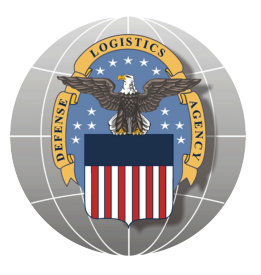

## **Stock Out Report (SOR)**

- Only reflects BSM items Source of Supply (SOS) of SMS
- The purpose of the Stock Out report is to proactively identify supportability issues before they actually occur
- The data is available to all authorized Customers with the exception of the DoDAAC query, which is restricted to data for Customers that are participating in Demand Data Exchange/Customer Collaboration

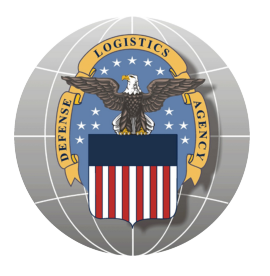

## **Stock Out Report (SOR)**

- Users have the option to have the data results emailed to them, may download the results to Excel or displayed on the screen
- The report returns information on NIINs that <u>currently are stock out</u> or that are <u>projected</u> to have a stock out within the next <u>12</u> <u>months</u>
- The report is based on total DLA projected stock on hand and total requirements at the NIIN Level
- NIINs that do not have a current or projected stock out do not appear in the report

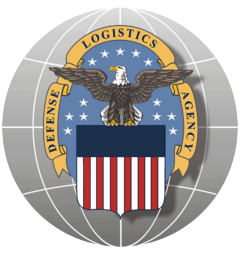

## **Stock Out Report (SOR)**

 Projected stock out and get well dates are based on best available information at the time of the report

- If a Stock Out item only has a due in receipt that is delinquent, the Projected Get Well date will reflect the earliest scheduled receipt date (DLA Supply Planners receive notification to work these delinquent receipts first)
- •The report only considers NIINs that are classified as stocked, AAC D and Z,
- •Non stocked items are not included in this report

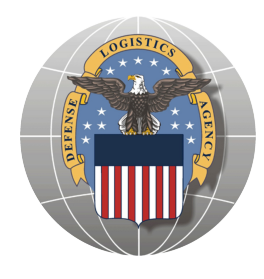

### The NIINs are color coded as described below

| Red<br>Yellow                           | <ul> <li>Item Stock Out date</li> <li>Item Potential Stock Out</li> </ul>  |
|-----------------------------------------|----------------------------------------------------------------------------|
| Blue                                    |                                                                            |
| Orange                                  | <ul> <li>AAC Z with demand</li> </ul>                                      |
| Green                                   | <ul> <li>AAC Z with no demand</li> </ul>                                   |
| legend <sup>.</sup> Item Stock-Out Date | Item Potential Stock-Out Item Projected Get Well AAC Z them AAC Z no deman |

### NOTE:

AAC Z items (color coded blue and orange) will not have a Projected Get Well Date. The Get Well Date is determined by comparing projected assets to projected demand. AAC Z items are resupplied based on MIN/MAX levels and not a statistical forecast. Therefore the system can not project a get well date for these non-forecastable NIINs.

AAC D items which only have a due in receipt that happens to be delinquent will reflect the Projected Get Well date of the earliest scheduled receipt. The Projected Get Well Date is determined by comparing projected assets to projected demand.

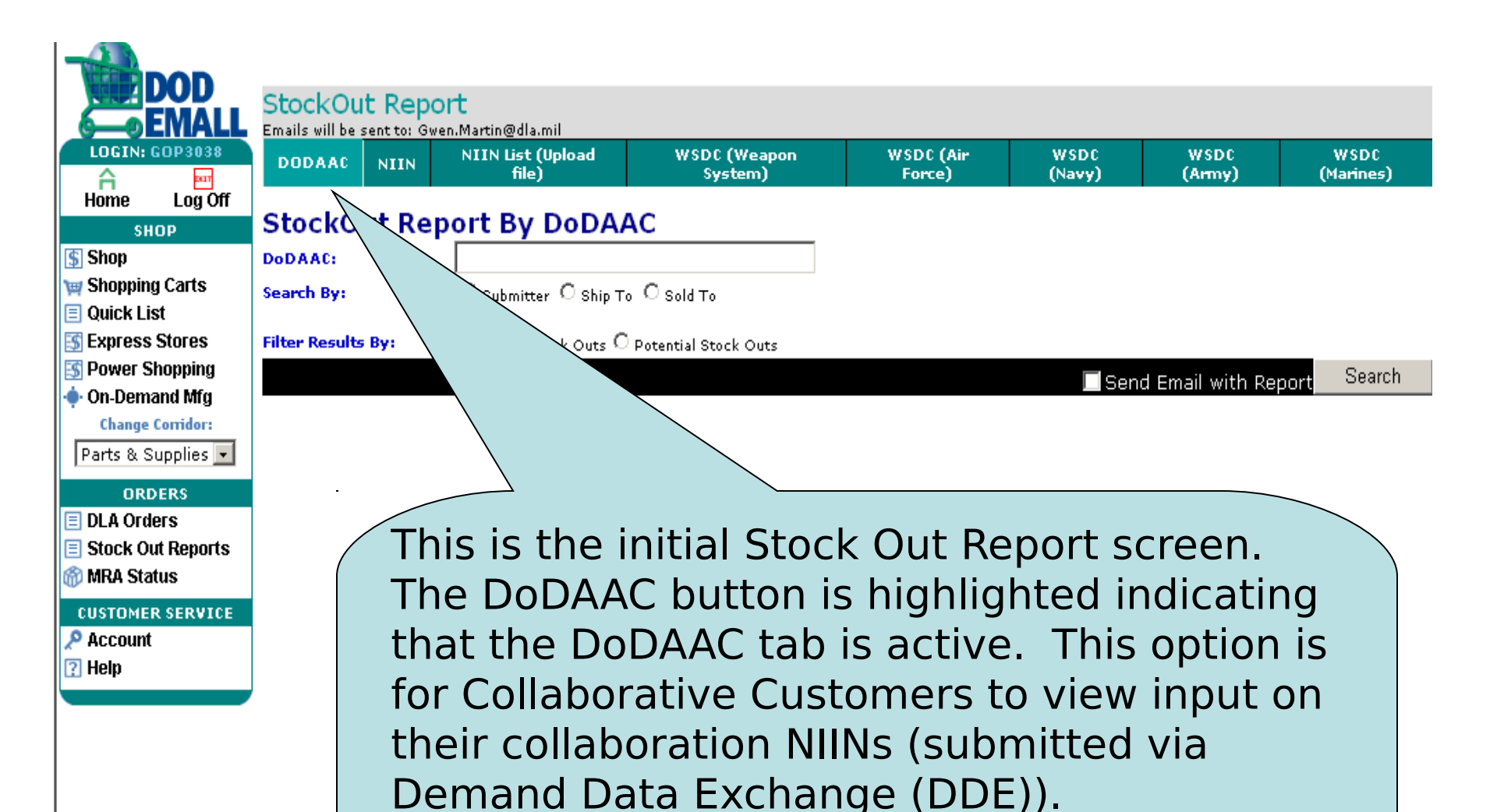

NOTE: This view only available to Collaborative Customers

| DOD                 |                  |              |                   |                      |            |          |                  |             |
|---------------------|------------------|--------------|-------------------|----------------------|------------|----------|------------------|-------------|
| <b>EMALL</b>        | StockOut         | t Repoi      | τ                 |                      |            |          |                  |             |
| LOGIN: GOP3038      | Emails will be s | ent to: Gwer | Martin@dia.mil    | WSDC (Weapon         | WSDC (Air  | wspc     | wspc             | wspc        |
|                     | DODAAC           | NIIN         | file)             | System)              | Force)     | (Navy)   | (Army)           | (Marines)   |
| Home Log Off        |                  |              |                   |                      |            |          |                  |             |
| SHOP                | StockOu          | ut Rep       | ort By DoDAA      | AC                   |            |          |                  |             |
| (\$ Shop            | DoDAAC:          |              | N                 |                      |            |          |                  |             |
| 📷 Shopping Carts    | Search By:       |              | © Submitter       | O Sold To            |            |          |                  |             |
| 📃 Quick List        |                  |              |                   |                      |            |          |                  |             |
| Express Stores      | Filter Results   | By:          | All O Stock     O | Potential Stock Outs |            |          |                  |             |
| S Power Shopping    |                  |              |                   |                      |            | Sen      | d Email with Rei | oort Search |
| On-Demand Mfg       |                  |              |                   |                      |            |          |                  |             |
| Change Corridor:    |                  |              |                   |                      |            |          |                  |             |
| Parts & Supplies 💌  |                  |              |                   |                      |            |          |                  |             |
| ORDERS              |                  |              |                   |                      |            |          |                  |             |
| 🔳 DLA Orders        |                  |              |                   |                      |            |          |                  |             |
| 📃 Stock Out Reports |                  |              |                   |                      |            |          |                  |             |
| 🚳 MRA Status        |                  |              |                   |                      |            |          |                  |             |
| CUSTOMER SERVICE    |                  |              |                   |                      |            |          |                  |             |
| 🔎 Account           | 1                |              |                   | \                    |            |          |                  |             |
| 🕐 Help              |                  |              | Turne in t        |                      |            |          |                  |             |
|                     | ,                |              | iype in t         | ne Dodaac            | , and ther | n searcr | וו               |             |
|                     |                  |              | the data          | by Submitt           | er DoDA    | AC. Shir | )                |             |
|                     |                  |              |                   | AC or Sold           |            | C The    |                  |             |
|                     |                  |              |                   | AC OF SOID           | IO DODAA   | c. me    |                  |             |
|                     |                  |              | data can          | be further           | filtered b | v actua  |                  |             |
|                     |                  |              | ctock our         | te ar natant         | tial stack |          |                  |             |
|                     |                  |              | SLUCK UU          | is or potent         |            | outs.    |                  |             |
|                     |                  |              |                   |                      |            |          |                  |             |
|                     |                  | -<br>-       |                   |                      |            |          |                  |             |
| -                   |                  | •            |                   |                      |            |          |                  |             |

| DOD                | - StockOu      | it Rep       | ort                   |                      |                |         |                 |             |
|--------------------|----------------|--------------|-----------------------|----------------------|----------------|---------|-----------------|-------------|
| 6-0EMAL            | Emails will be | sent to: Gv  | ven.Martin@dla.mil    |                      |                |         |                 |             |
| LOGIN: GOP3038     | DODAAC         | NIIN         | NIIN List (Upload     | WSDC (Weapon         | WSDC (Air      | WSDC    | WSDC            | WSDC        |
| Homo Log Off       |                |              | file <i>)</i>         | systemj              | Forcej         | (Navy)  | (Army)          | (Mannes)    |
|                    | StockO         | ut Re        | port By DoDAA         | AC                   |                |         |                 |             |
| SHOP               | DeDAAC         |              | FB2029                |                      |                |         |                 |             |
| Shopning Carts     | DODAAC.        |              |                       | <u>^</u>             |                |         |                 |             |
| Ouick List         | Search By:     |              | 🖲 Submitter 🕓 Ship To | o 🗘 Sold To          |                |         |                 |             |
| S Express Stores   | Filter Result  | s Bv:        | • All O Stock Outs O  | Dotential Stock Outs |                |         |                 |             |
| S Power Shopping   |                | - <i>,</i> - |                       | Potendal otock oddo  |                |         |                 | Soarch      |
| On-Demand Mfg      |                |              |                       |                      |                | Sen     | d Email with Re | port Search |
| Change Corridor:   |                |              |                       |                      |                | $\land$ |                 |             |
| Parts & Supplies 💌 | ]              |              |                       |                      |                |         |                 |             |
| OPDERS             |                |              |                       |                      |                |         |                 |             |
|                    |                |              |                       |                      | /              |         |                 |             |
| Stock Out Reports  |                |              |                       |                      |                |         |                 |             |
| MRA Status         |                |              |                       |                      | /              |         |                 |             |
| WITE COUNT         |                |              | $\left( \right)$      |                      | Plan the state |         |                 |             |
| CUSTOMER SERVICE   |                |              |                       | IT YOU'D             | like the d     | lata e- |                 |             |
| Account            |                |              |                       | mailed               | check he       | re and  |                 |             |
| Пныр               |                |              |                       |                      |                |         |                 |             |
|                    |                |              |                       | click on th          | ie Search      | button  | -               |             |
|                    |                |              |                       |                      |                |         |                 |             |
|                    |                |              |                       |                      |                |         |                 |             |
|                    |                |              |                       |                      |                |         |                 |             |

| - Barrowski - Barrowski - Barrowski - Barrowski - Barrowski - Barrowski - Barrowski - Barrowski - Barrowski - B |                  |             |                       |                      |           |         |                 |             |
|----------------------------------------------------------------------------------------------------|------------------|-------------|-----------------------|----------------------|-----------|---------|-----------------|-------------|
| <b>DOD</b>                                                                                                    | StockOu          | t Pond      | ort                   |                      |           |         |                 |             |
| EMALL                                                                                                    | Emails will be s | sent to: Gw | en.Martin@dla.mil     |                      |           |         |                 |             |
| LOGIN: GOP3038                                                                                                  | DODAAC           | NTTN        | NIIN List (Upload     | WSDC (Weapon         | WSDC (Air | WSDC    | WSDC            | WSDC        |
|                                                                                                    |                  |             | file)                 | System)              | Force)    | (Navy)  | (Army)          | (Marines)   |
| Home Log UT                                                                                                    | StockO           | ut Rei      | nort By DoDAA         | C                    |           |         |                 |             |
| SHOP                                                                                                    | Stocko           | ut Ke       |                       |                      |           |         |                 |             |
| Snop                                                                                                    | DODAAC:          |             | FB2029                |                      |           |         |                 |             |
| Shopping Carts                                                                                                  | Search By:       |             | 💿 Submitter 🔿 Ship To | C Sold To            |           |         |                 |             |
| Quick List                                                                                                    |                  |             |                       |                      |           |         |                 |             |
| S Express Stores                                                                                                | Filter Results   | By:         | ● All ○ Stock Outs ○  | Potential Stock Outs |           |         |                 |             |
| S Power Shopping                                                                                                |                  |             |                       |                      |           | 🗹 Sen   | d Email with Re | port Search |
| 🗣 On-Demand Mfg                                                                                                 |                  |             |                       |                      |           |         |                 |             |
| Change Corridor:                                                                                                | The report       | t has be    | en emailed to         |                      |           |         |                 |             |
| Parts & Supplies 💌                                                                                              | Your.na          | me@         | voursite.mil          |                      |           |         |                 |             |
| ORDERS                                                                                                    | i o anno         | ee          |                       |                      |           |         |                 |             |
| 🗉 DLA Orders                                                                                                    |                  |             |                       |                      |           |         |                 |             |
| Stock Out Reports                                                                                               |                  |             |                       |                      |           |         |                 |             |
| MRA Status                                                                                                    |                  |             |                       |                      |           | our acc | ount er         | mail 🗋      |
|                                                                                                    |                  |             |                       |                      |           |         |                 |             |
| Account                                                                                                    |                  |             |                       |                      | a a       | daress  | will be         | sent        |
|                                                                                                    |                  |             |                       |                      | ] +h      | o data  | in an E         | ivcol       |
| E ueih                                                                                                    |                  |             |                       |                      |           | le uata | III all L       |             |
|                                                                                                    | ,<br>            |             |                       |                      |           | sprea   | adsheet         |             |
|                                                                                                    |                  |             |                       |                      |           |         |                 |             |
|                                                                                                    |                  |             |                       |                      |           | attac   | nment           | . )         |
|                                                                                                    |                  |             |                       |                      |           |         |                 |             |

| DOD                | StockOu          | t Repo      | ort                                          |                         |                     |                |                 |                   |
|--------------------|------------------|-------------|----------------------------------------------|-------------------------|---------------------|----------------|-----------------|-------------------|
| <u>6</u> EMALL     | Emails will be s | sent to: Gw | en.Martin@dla.mil                            |                         |                     |                |                 |                   |
| LOGIN: GOP3038     | DODAAC           | NIIN        | NIIN List (Upload                            | WSDC (Weapon<br>System) | WSDC (Air<br>Force) | WSDC<br>(Navy) | WSDC<br>(Aerox) | WSDC<br>(Marines) |
| Home Log Off       |                  |             | 1112)                                        | systemy                 | Torcey              | (11477)        | (amy)           | (Harmes)          |
| SHOP               | StockO           | ut Re       | port By DoDAA                                | NC                      |                     |                |                 |                   |
| (\$) Shop          | DoDAAC:          |             | FB2028                                       |                         |                     |                |                 |                   |
| 🙀 Shopping Carts   | Search By:       |             | Submitter O Ship To                          | C Sold To               |                     |                |                 |                   |
| 📃 Quick List       |                  |             |                                              |                         |                     |                |                 |                   |
| 🛐 Express Stores   | Filter Results   | By:         | $\odot$ All $\bigcirc$ Stock Outs $\bigcirc$ | Potential Stock Outs    |                     |                |                 |                   |
| S Power Shopping   |                  |             |                                              |                         |                     | Sen            | d Email with Re | nort Search       |
| On-Demand Mfg      |                  |             |                                              |                         |                     |                |                 |                   |
| Change Corridor:   |                  |             |                                              |                         |                     |                |                 |                   |
| Parts & Supplies 💌 |                  |             |                                              |                         |                     |                |                 |                   |
| ORDERS             |                  |             |                                              |                         |                     |                |                 |                   |
| 📃 DLA Orders       |                  |             |                                              |                         |                     |                |                 |                   |
| Stock Out Reports  |                  |             |                                              |                         |                     |                |                 |                   |
| mra Status         |                  |             |                                              |                         |                     |                |                 |                   |
| CUSTOMER SERVICE   |                  |             |                                              |                         |                     |                |                 |                   |
| 🔎 Account          |                  |             |                                              |                         |                     |                |                 |                   |
| 🕜 Help             |                  | (           | If you                                       | don't                   |                     |                |                 |                   |
|                    |                  |             | n you                                        | uunit                   |                     |                |                 |                   |
|                    |                  |             | want it e                                    | emailed 🕜               |                     |                |                 |                   |
|                    |                  |             | to you ii                                    | ist click               |                     |                |                 |                   |
|                    |                  |             | to you, jt                                   |                         |                     |                |                 |                   |
|                    |                  |             | on the S                                     | Search                  |                     |                |                 |                   |
|                    |                  | ```         | hutt                                         | on                      |                     |                |                 |                   |
|                    |                  |             |                                              |                         |                     |                |                 |                   |

| DOD                      | StockOr                       | it Repo              | urt .                      |                                   |                  |                                   |                                   |                                  |                   |
|--------------------------|-------------------------------|----------------------|----------------------------|-----------------------------------|------------------|-----------------------------------|-----------------------------------|----------------------------------|-------------------|
| 6-0EMALL                 | Emails will be                | sent to: Gwe         | en.Martin@dla.mil          |                                   |                  |                                   |                                   |                                  |                   |
| LOGIN: GOP3038           | DODAAC                        | NIIN                 | NIIN List (Upload<br>file) | WSDC (Wea<br>System               | apon<br>)        | WSDC (Air<br>Force)               | WSDC<br>(Navy)                    | WSDC<br>(Army)                   | WSDC<br>(Marines) |
| Home Log Off<br>Shop     | StockO                        | ut Rep               | ort By NIIN                |                                   |                  |                                   |                                   |                                  |                   |
| 5] Shop                  | NIIN (If You<br>Multiple NII) | i Enter              | 000546939,00057            | 4117                              |                  |                                   | <b>A</b>                          |                                  |                   |
| Shopping Carts           | Separate The                  | em By                |                            |                                   |                  |                                   |                                   |                                  |                   |
| 🛛 Quick List             | Commas. Up                    | To 200<br>le Entered |                            |                                   |                  |                                   |                                   |                                  |                   |
| <u> S</u> Express Stores | Here):                        |                      |                            |                                   |                  |                                   | ~                                 |                                  |                   |
| <u>5</u> Power Shopping  |                               |                      |                            |                                   |                  |                                   | 🗌 Send                            | Email with Rep                   | ort Search        |
| On-Demand Mfg            | Report as                     | of : 4/4             | /2005                      |                                   |                  |                                   |                                   |                                  |                   |
| Change Corridor:         | Displayir                     | na Record            | ds 1 to 2 of 2             |                                   |                  |                                   |                                   |                                  |                   |
| Parts & Supplies 💌       | Dispidyi                      |                      | 43 1 (0 2 0 2              |                                   |                  |                                   |                                   |                                  |                   |
| ORDERS                   | Download                      | Report               |                            |                                   |                  |                                   |                                   |                                  |                   |
| DLA Orders               | Logond                        | Item Stock-f         | Jut Date Item D            | stantial Stock-Out                | Itom Dr          | miected Cet Well                  | å å C Z Item                      | $\Lambda \Lambda 7$ no           | domon             |
| Stock Out Reports        | Legenu.                       | Centro Cock C        |                            | Central Stock Out                 | a cent Pr        | ojected det fren                  | ANO E ACEII                       |                                  |                   |
| MRA Status               | 1                             | $\backslash$         |                            |                                   |                  |                                   |                                   |                                  |                   |
| CUSTOMER SERVICE         | <u>FSC</u>                    | NIN                  | <u>Item</u>                | <u>Name</u>                       | Stock Out Dat    | <u>e</u>                          | <u>Get Well Date</u>              | Item                             | Notes             |
| Account                  | 5331                          | 0005469              | 39 O-RI                    | ٩G                                | 3/27/2005        |                                   | 8/16/2005                         | <u>Item</u>                      | Notes             |
| ?] Help                  | 5355                          | 0005741              | 17 KNOE                    | <b>,</b>                          | 1/18/2006        |                                   | 2/4/2006                          | <u>Item</u>                      | Notes             |
|                          |                               |                      |                            | This is the I for the I Note that | he deta<br>DoDAA | ail scree<br>C, NIIN,<br>data mag | n that wil<br>and WSD<br>y be dow | ll be sho<br>C querie<br>nloaded | wn<br>s.<br>to    |
|                          |                               |                      |                            |                                   | rsprea           | usneet.                           |                                   |                                  |                   |

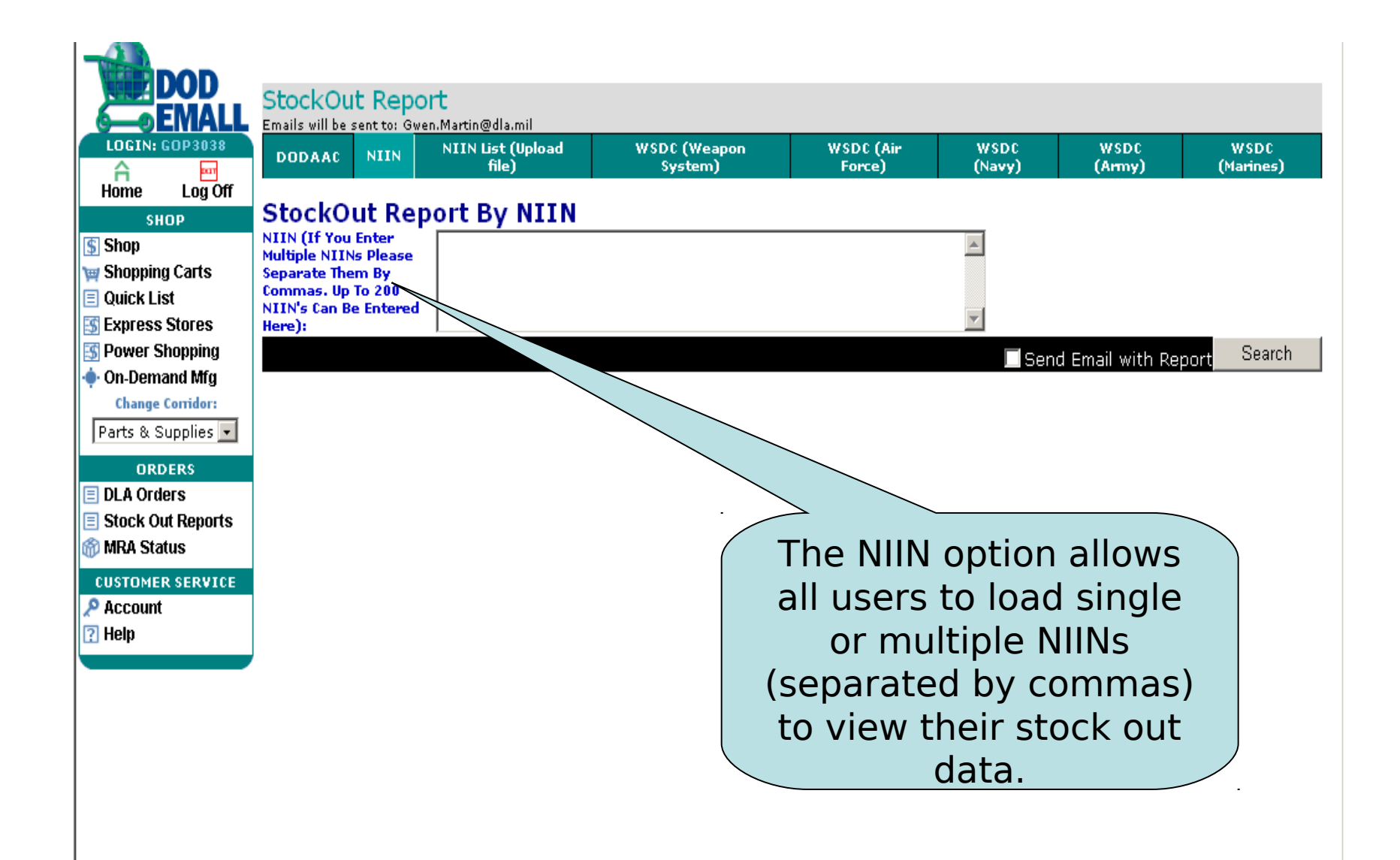

|                  | StockOu<br>Emails will be s<br>DODAAC |                            | rt<br>:n.Martin@dla.mil<br>NIIN List (Upload<br>file) | WSDC (Weapon<br>System)       | WSDC (Air<br>Force)   | WSDC<br>(Navy)     | WSDC<br>(Army)      | WSDC<br>(Marines)    |
|------------------|---------------------------------------|----------------------------|-------------------------------------------------------|-------------------------------|-----------------------|--------------------|---------------------|----------------------|
| Home Log Off     | StockO                                | ut Wit                     | h Uploaded Fi                                         | ile (NIIN List)               |                       |                    |                     |                      |
| Shop             | Upload Text F                         | ile (*.Txt)                |                                                       |                               | Browse                |                    |                     |                      |
| 🛒 Shopping Carts | To upload NII                         | N file, use                | Browse button. Af r lo                                | cating the file click on sear | h button to view res  | ults. File must be | Text file with .txt | t extension and only |
| 🗏 Quick List     | with 9-digit N<br>than 200 NII        | IINs in a s<br>NS at a tin | ingle column. Create                                  | tile using windows notepac    | I to ensure compatibi | lity. For optimum  | performance ple     | ase search no more   |
| S Express Stores |                                       |                            |                                                       |                               |                       |                    | Send Email wit      | h Report Search      |
| S Power Shopping |                                       |                            |                                                       |                               |                       |                    |                     |                      |
| On-Demand Mfg    |                                       |                            |                                                       |                               |                       |                    |                     |                      |
| Datts & Supplies |                                       |                            |                                                       |                               |                       |                    |                     |                      |
|                  |                                       |                            |                                                       |                               |                       |                    |                     |                      |
| ORDERS           |                                       |                            |                                                       |                               |                       |                    |                     |                      |
| E DLA Urders     |                                       |                            |                                                       | $\backslash$                  |                       |                    |                     |                      |
| MRA Status       |                                       |                            |                                                       |                               |                       |                    |                     |                      |
|                  |                                       |                            |                                                       |                               |                       |                    | 、                   |                      |
|                  |                                       |                            |                                                       | ( The                         | NIIN List             | (Upload            | d File) o           | ption                |
| 2 Heln           |                                       |                            |                                                       | allov                         | vs vou to             | unload             | a NIIN              | text                 |
|                  | ļ                                     |                            |                                                       |                               |                       |                    |                     |                      |
|                  |                                       |                            |                                                       | file f                        | rom your              | compl              | iter or             |                      |
|                  |                                       |                            |                                                       | som                           | ewhere o              | n vour             | networ              | k.                   |
|                  |                                       |                            |                                                       | NIINI                         | s chould              | hoing              | cinalo              |                      |
|                  |                                       |                            |                                                       |                               |                       |                    | Single              |                      |
|                  |                                       |                            |                                                       | colui                         | mn. Com               | mas are            | e not               |                      |
|                  |                                       |                            |                                                       | requ                          | ired                  |                    |                     |                      |
|                  |                                       |                            |                                                       | requ                          |                       |                    |                     |                      |

| DOD                                                       | StockOut Re | eport                      |                         |                        |                      |                    |                   |
|-----------------------------------------------------------|-------------|----------------------------|-------------------------|------------------------|----------------------|--------------------|-------------------|
|                                                           |             | NIIN List (Upload<br>file) | WSDC (Weapon<br>System) | WSDC (Air<br>Force)    | WSDC<br>(Navy)       | WSDC<br>(Army)     | WSDC<br>(Marines) |
| SHOP                                                      |             | Report By WSDC             |                         |                        |                      |                    |                   |
| ₩ Shopping Carts<br>Quick List                            |             |                            |                         |                        | ☐ Sen                | d Email with Re    | port Search       |
| S Express Stores                                          |             |                            |                         |                        |                      |                    |                   |
| On-Demand Mfg<br>Change Corridor:                         |             |                            |                         |                        |                      |                    |                   |
| Parts & Supplies 💌<br>ORDERS                              |             |                            |                         |                        |                      |                    |                   |
| <ul> <li>DLA Orders</li> <li>Stock Out Reports</li> </ul> |             |                            | The                     | e WSDC o               | ption all            | lows you           | L                 |
| MRA Status                                                |             |                            | svst                    | o query a<br>Tem for w | single v<br>hich voi | veapon<br>1 want t | 0                 |
| P Account Help                                            |             |                            |                         | see the st             | ock out              | data.              |                   |
|                                                           |             |                            |                         |                        |                      |                    |                   |

The next four options allow you to view all the weapon systems for a particular branch of the service and to then drill down on a selected weapon system.

NIIN List (Upload

file)

Filter

StockOut Report

DODAAC

20F

21E

Filter By Description

Show WSDC List

Emails will be sent to: Gwen.Martin@dla.mil

StockOut Report By WSDC

MISSILE, MAVERICK AGM-65A

AIRCRAFT FREEDOM FIGHTER F-5

NIIN

-LOGIN: GOP3038 A DUT Home Loa Off SHOP Shop w Shopping Carts Quick List 🔝 Express Stores 🔝 Power Shopping On-Demand Mfg **Change Corridor:** Parts & Supplies 💌 ORDERS DLA Orders Stock Out Reports 💮 MRA Status

🛛 Ηelp

WSDC **Description Group Code View Report** Email Report 01F MISSILE, MINUTEMAN LGM-30 Email Report View Report Email Report 02F AIRCRAFT, PHANTOM F-4 View Report AIM SIDEWINDER MISSILE SYSTEMS (9P/L/M/X <u>03F</u> View Report Email Report 04F Email Report AIRCRAFT, STRATOFORTRESS B-52 View Report 05F AIRCRAFT, STRATOLIFTER C-135 View Report Email Report Email Report 06F AIRCRAFT, HERCULES C-130 View Report 07F SPECIALIZED MANAGEMENT SYSTEM View Report Email Report 08F AN/TPT-TI (V) RADAR SET UNMANNED THREAT View Report Email Report 09F Email Report AIRCRAFT, DELTA DART F-106 View Report CUSTOMER SERVICE 10F Email Report AIRCRAFT, F-111 (FMS ONLY) View Report 🔎 Account Email Report 11F AIRCRAFT, GALAXY C-5 View Report 12F AIRCRAFT, STARLIFTER C-141 View Report Email Report 13F MISSION SUPPORT SYSTEM View Report Email Report View Report Email Report 14F CARGO SYSTEM, 463L Email Report 15F HELICOPTER, GREEN GIANT H-3 View Report 16F HELICOPTER, SUPER JOLLY H-53 View Report Email Report 19F Email Report AIRCRAFT, EAGLE F-15 View Report

WSDC (Weapon

System)

WSDC (Ain

Force)

WSDC

(Navy)

WSDC

(Army)

WSDC

(Marines)

Email Report

Email Report

View Report

View Report

| DOD                | Stock<br>Emails will | Out Report        | rtin@dla.mil          | This scree<br>the drill d<br>WSDC sea<br>that you o<br>Service W<br>on the "S | en will app<br>owns fron<br>arch optio<br>can return<br>/SDC listir<br>how WSD | bear for a<br>n the Ser<br>ns. Note<br>to the<br>ig by clic<br>C List" | ll of<br>vice<br>king |            |
|--------------------|----------------------|-------------------|-----------------------|-------------------------------------------------------------------------------|--------------------------------------------------------------------------------|------------------------------------------------------------------------|-----------------------|------------|
| LOGIN: GOP3038     | DODA                 |                   | IN List (Upload       |                                                                               | WSDC (Air                                                                      | WSDC                                                                   | WSDC                  | WSDC       |
|                    | bobhi                |                   | file)                 | ræm)                                                                          | Force)                                                                         | (Navy)                                                                 | (Army)                | (Marines)  |
| Home Log On        | Stock                | Out Repor         | t For                 | C :06F                                                                        |                                                                                |                                                                        |                       |            |
| Shop               | Filter By            | Description       |                       |                                                                               |                                                                                |                                                                        |                       |            |
| Shopping Carts     |                      |                   | mer                   |                                                                               |                                                                                |                                                                        |                       |            |
| 🗉 Quick List       | Show W               | /SDC List         |                       |                                                                               |                                                                                |                                                                        |                       |            |
| 3 Express Stores   | Report               | as of : 4/4/20    | 05                    |                                                                               |                                                                                |                                                                        |                       |            |
| 🛐 Power Shopping   | Displa               | vina Records 1    | to 50 of 619          |                                                                               |                                                                                |                                                                        |                       |            |
| 🔶 On-Demand Mfg    | Downle               | ad Doport         |                       |                                                                               |                                                                                |                                                                        |                       |            |
| Change Corridor:   | Downie               | au Repoir         |                       |                                                                               |                                                                                |                                                                        |                       |            |
| Parts & Supplies 💌 | Legend               | Item Stock-Out Da | ate <mark>Iter</mark> | n Potential Stock-Out                                                         | Item Projected Get W                                                           | ell <mark>AAC Z I te</mark>                                            | m AACZn               | o deman    |
| ORDERS             | 12345                | 678910            |                       |                                                                               |                                                                                |                                                                        |                       |            |
| DLA Orders         | FSC                  | NIIN              | Item Name             |                                                                               |                                                                                | Stock Out Date                                                         | Get Well Date         | Item Notes |
| Stock Out Reports  | 5331                 | 000071029         | O-RING                |                                                                               |                                                                                | 3/27/2005                                                              | 8/1/2005              | Item Notes |
| WINA SURUS         | 5330                 | 000149543         | GASKET                |                                                                               |                                                                                | 3/27/2005                                                              | 8/15/2005             | Item Notes |
| CUSTOMER SERVICE   | 5331                 | 000546939         | O-RING                |                                                                               |                                                                                | 3/27/2005                                                              | 8/16/2005             | Item Notes |
| P Account          | 5355                 | 000574117         | кнов                  |                                                                               |                                                                                | 1/18/2006                                                              | 2/4/2006              | Item Notes |
| ?] Help            | 4820                 | 000632438         | VALVE,REGULA          | TING,FL                                                                       |                                                                                | 7/6/2005                                                               | 12/25/2005            | Item Notes |
|                    | 5330                 | 000754149         | GASKET                |                                                                               |                                                                                | 1/21/2006                                                              | 2/15/2006             | Item Notes |
|                    | 5331                 | 000800706         | O-RING                |                                                                               |                                                                                | 3/27/2005                                                              | 10/26/2005            | Item Notes |
|                    | 4820                 | 000812814         | VALVE                 |                                                                               |                                                                                | 3/27/2005                                                              | 4/4/2005              | Item Notes |
|                    | 5331                 | 000873717         | O-RING                |                                                                               |                                                                                | 6/24/2005                                                              | 12/28/2005            | Item Notes |
|                    | 4820                 | 000892669         | VALVE, GLOBE          |                                                                               |                                                                                | 1/11/2006                                                              | 3/11/2006             | Item Notes |
|                    | 5330                 | 001339138         | GASKET                |                                                                               |                                                                                | 3/27/2005                                                              | 7/1/2005              | Item Notes |
|                    | 5220                 | 001242099         | GASKET                |                                                                               |                                                                                | 2/27/2005                                                              | 8/21/2005             | Item Notes |

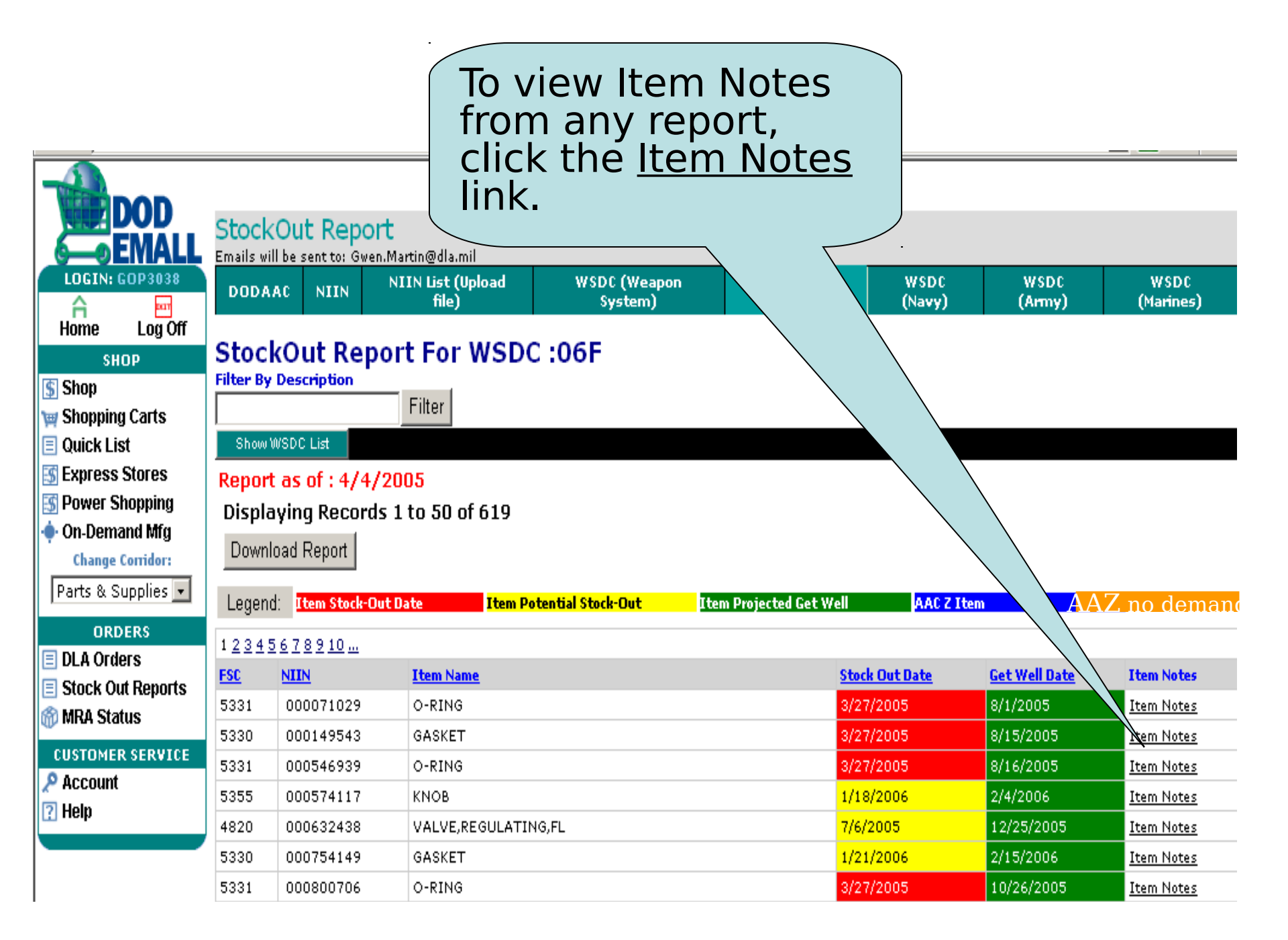

The Item Notes message window appears (same notes as in EMALL)

| Repo                                 | rt as of :                                                          |                                                                                        |                                                                                                    |                                                                          |
|--------------------------------------|---------------------------------------------------------------------|----------------------------------------------------------------------------------------|----------------------------------------------------------------------------------------------------|--------------------------------------------------------------------------|
| 1/7/2(                               | 005                                                                 |                                                                                        |                                                                                                    |                                                                          |
| FSC                                  | NIIN                                                                | Item Name                                                                              | Stock Out Date                                                                                                    | Get Well Date                                                            |
| 5940                                 | 008040520                                                           | TERMINAL,LUG                                                                           | 4/8/2005                                                                                                    | 4/25/2005                                                                |
| Item No                              | tes                                                                 |                                                                                        |                                                                                                    |                                                                          |
| Item p<br>with co<br>Contra<br>which | rojected to be<br>ontractor to a<br>ctor has agre<br>should allevia | e in potential stock<br>ttempt to expedite<br>ed to expedite 100<br>te the problem, pr | out situation in Ap<br>initial delivery of i<br>0 unites for delive<br>ovided in the site in the site in the si | or 05. Have spoken<br>materiel.<br>ry in mid Mar 05<br>old steady. Date: |

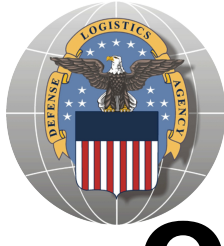

# Questions? Please call the EMALL Help Desk: (877) 352-2255, option 3, option 3

# Customer Support Representatives (CSRs) are also available to assist